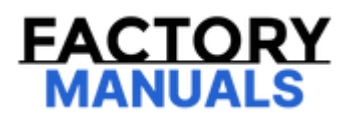

## Your Ultimate Source for OEM Repair Manuals

FactoryManuals.net is a great resource for anyone who wants to save money on repairs by doing their own work. The manuals provide detailed instructions and diagrams that make it easy to understand how to fix a vehicle.

2024 Mazda CX-5 Service and Repair Manual

Go to manual page

\*1:(See CONTROLLER AREA NETWORK (CAN) MALFUNCTION DIAGNOSIS FLOW [TYPE-B].) (See CONTROLLER AREA NETWORK (CAN) MALFUNCTION DIAGNOSIS FLOW [TYPE-A (SKYACTIV-G 2.5)].) (See CONTROLLER AREA NETWORK (CAN) MALFUNCTION DIAGNOSIS FLOW [TYPE-A (SKYACTIV-G 2.5T, SKYACTIV-D 2.2)].)

## Action for Non-repeatable Malfunction

• If the malfunction does not recur, verify the malfunction cause by performing the following actions:

- Based on the repair order form, attempt to drive the vehicle or perform tests to replicate the malfunction, record the data at that time, and detect the malfunction cause.

- Shake the wiring harness or connector of the electrical component which is suspected to be the cause of the malfunction, and inspect for occurrence of any malfunction or DTCs.

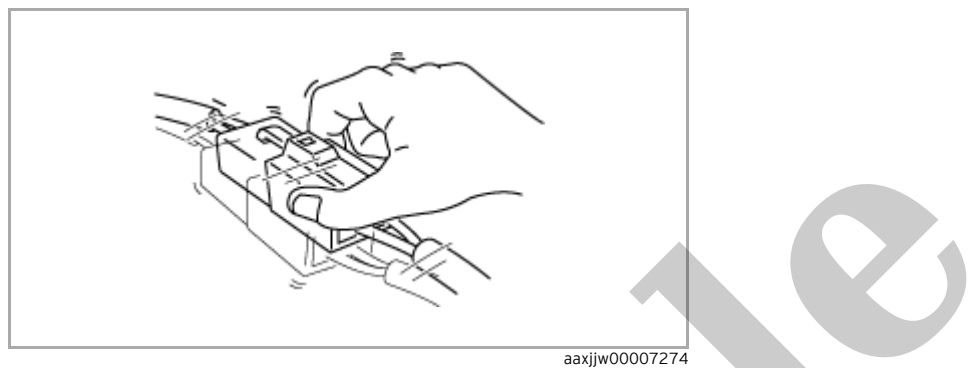

— Inspect the female terminals on the connector of the electric component which is suspected to be the cause of the malfunction for poor connection. (See ELECTRICAL SYSTEM.)

## Note

• Tool used (Reference): terminal test kit (49US-15-KIT)

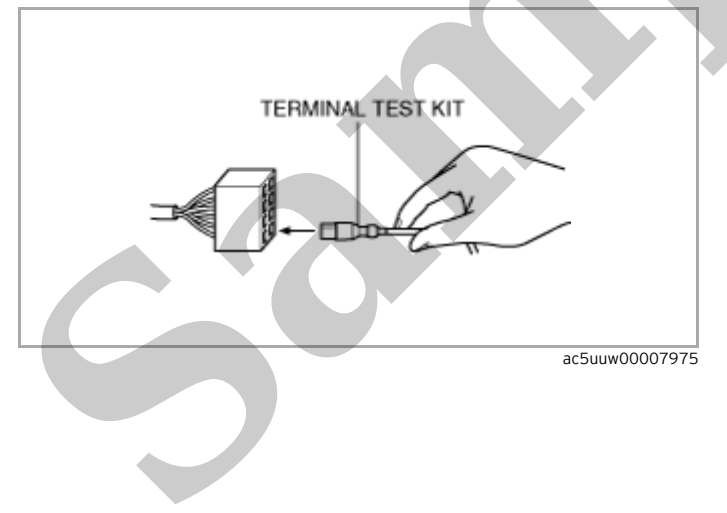

| Step | Inspection                                                                                                    |     | Action                                                                                                    |
|------|----------------------------------------------------------------------------------------------------|-----|----------------------------------------------------------------------------------------------------|
|      |                                                                                                    | Yes | Go to the next step.                                                                                                    |
| 3    | <ul> <li>INSPECT ACTIVE DRIVING DISPLAY</li> <li>Inspect the active driving display. (See ACTIVE DRIVING DISPLAY INSPECTION.)</li> <li>Is the active driving display normal?</li> </ul> | No  | Replace the active driving display,<br>then go to the next step.<br>(See ACTIVE DRIVING DISPLAY<br>REMOVAL/INSTALLATION.)                                                               |
|      |                                                                                                    | Yes | Complete the symptom<br>troubleshooting. (Explain repair<br>contents to customer).                                                                                                    |
| 4    | VERIFY MALFUNCTION SYMPTOM<br>• Has the malfunction symptom been eliminated?                                                                                                    | No  | Repeat the diagnosis from Step 1.<br>If the malfunction is not resolved,<br>replace the forward sensing<br>camera (FSC).<br>(See FORWARD SENSING CAMER)<br>(FSC) REMOVAL/INSTALLATION.) |
|      |                                                                                                    |     |                                                                                                    |

| Step | Inspection                                                                                                    |     | Action                                                                                                    |
|------|----------------------------------------------------------------------------------------------------|-----|----------------------------------------------------------------------------------------------------|
| 3    | <ul> <li>VERIFY DRIVING CONDITION</li> <li>Ask the customer if the condition was any of the following conditions when the malfunction occurred.</li> <li>— NAVI SD card is not inserted</li> <li>Is any of the above driving conditions met?</li> </ul> | Yes | The vehicle is normal. (Explain to the<br>customer that a traffic sign is not<br>displayed because the operation of<br>the traffic sign recognition system<br>(TSR) is canceled or depending on<br>the driving conditions.) |
|      |                                                                                                    | No  | Go to the next step.                                                                                                    |
| 4    | INSPECT ACTIVE DRIVING DISPLAY<br>• Inspect the active driving display. (See ACTIVE DRIVING<br>DISPLAY INSPECTION.)<br>• Is the active driving display normal?                                                                                          | Yes | Go to the next step.                                                                                                    |
|      |                                                                                                    | No  | Replace the active driving display,<br>then go to the next step.<br>(See ACTIVE DRIVING DISPLAY<br>REMOVAL/INSTALLATION.)                                                                                                   |
| 5    | VERIFY MALFUNCTION SYMPTOM<br>• Has the malfunction symptom been eliminated?                                                                                                    | Yes | Complete the symptom<br>troubleshooting. (Explain repair<br>contents to customer).                                                                                                    |
|      |                                                                                                    | No  | Repeat the diagnosis from Step 1.<br>If the malfunction is not resolved,<br>replace the forward sensing camera<br>(FSC).<br>(See FORWARD SENSING CAMERA<br>(FSC) REMOVAL/INSTALLATION.)                                     |

| Step                                                                                                    | Inspection                                                                                           | Action |                                                                                                    |  |
|----------------------------------------------------------------------------------------------------|----------------------------------------------------------------------------------------------------|--------|----------------------------------------------------------------------------------------------------|--|
|                                                                                                    | INSPECT INSTRUMENT CLUSTER Yes                                                                       |        | Go to the next step.                                                                                                    |  |
| <ul> <li>Inspect the alarm sound for the<br/>instrument cluster. (See INSTRUMENT<br/>CLUSTER INSPECTION.)</li> <li>Is the instrument cluster normal?</li> </ul> |                                                                                                    | No     | Replace the instrument cluster, then go to the<br>next step.<br>(See INSTRUMENT CLUSTER<br>REMOVAL/INSTALLATION.)                                                                    |  |
| 5                                                                                                    |                                                                                                    | Yes    | Complete the symptom troubleshooting. (Explain repair contents to customer).                                                                                                    |  |
|                                                                                                    | <ul> <li>VERIFY MALFUNCTION SYMPTOM</li> <li>Has the malfunction symptom been eliminated?</li> </ul> | No     | Repeat the diagnosis from Step 1.<br>If the malfunction is not resolved, replace the<br>forward sensing camera (FSC).<br>(See FORWARD SENSING CAMERA (FSC)<br>REMOVAL/INSTALLATION.) |  |

## TROUBLESHOOTING INDEX [360°VIEW MONITOR SYSTEM]

SM2899974

id1503b800420

| Troubleshooting item                                                                                                    |
|----------------------------------------------------------------------------------------------------|
| REAR MOUNT CAMERA IMAGE NOT CLEAR/NO IMAGE ON SCREEN<br>(See REAR MOUNT CAMERA IMAGE NOT CLEAR/NO IMAGE ON SCREEN [360°VIEW MONITOR SYSTEM].) |
| SIDE CAMERA IMAGE NOT CLEAR/NO IMAGE ON SCREEN<br>(See SIDE CAMERA IMAGE NOT CLEAR/NO IMAGE ON SCREEN [360°VIEW MONITOR SYSTEM].)             |
| FRONT CAMERA IMAGE NOT CLEAR/NO IMAGE ON SCREEN<br>(See FRONT CAMERA IMAGE NOT CLEAR/NO IMAGE ON SCREEN [360°VIEW MONITOR SYSTEM].)           |
|                                                                                                    |

| No<br>Inspect the ROOM 25 A fuse a<br>MAIN 200 A fuse.<br>- Refer to the wiring<br>diagram and verify if<br>there is a common<br>connector between MAIN<br>200 A fuse and 360°vew<br>monitor control module<br>terminal A.<br>if there is a<br>common<br>connector:<br>- Inspect the<br>common connector<br>and the common<br>wiring harnesses<br>for short lo ground<br>to cation.<br>- Repair or replace<br>the malfunctioning<br>location.<br>- Repair or replace<br>the wiring harness<br>wirkin is shorted to<br>ground.<br>- Replace the fuse.<br>- If there is a<br>common<br>connector:<br>- Replace the fuse.<br>- If there is a<br>common<br>connector:<br>- Replace the fuse.<br>- If the wiring harness<br>wirkin is shorted to<br>ground.<br>- Replace the fuse.<br>- If the wiring harness<br>wirkin is shorted to<br>ground.<br>- Replace the fuse.<br>- If the fuses are normal:<br>- Refer to the wiring<br>diagram and verify if<br>there is a common<br>connector:<br>- Replace the fuse.<br>- If the fuses are normal:<br>- Refer to the wiring<br>diagram and verify if<br>there is a common<br>connector between<br>positive battery terminal |
|----------------------------------------------------------------------------------------------------|
| And 360°View Monitor<br>control module terminal<br>A.<br>If there is a<br>common<br>connector:<br>• Inspect the                                                                                                    |

| Step | Action                                                                                                    |     |                                                                                                    |
|------|----------------------------------------------------------------------------------------------------|-----|----------------------------------------------------------------------------------------------------|
| 11   | INSPECT REAR MOUNT CAMERA<br>• Inspect the rear mount camera. (See REAR MOUNT<br>CAMERA INSPECTION.)                                                                                                    | Yes | Replace the 360°view monitor<br>control module, then go to the<br>next step.<br>(See 360°VIEW MONITOR<br>CONTROL MODULE<br>REMOVAL/INSTALLATION.)                                                    |
|      | • Is the rear mount camera normal?                                                                                                    | No  | Replace the rear mount camera,<br>then go to the next step.<br>(See REAR MOUNT CAMERA<br>REMOVAL/INSTALLATION.)                                                                                      |
|      | VERIFY IF MALFUNCTION CAUSE IS CORRECTED                                                                                                    | Yes | Troubleshooting completed (explain the contents of the servicing to the customer).                                                                                                    |
| 12   | <ul> <li>Reconnect the negative battery terminal. (See NEGATIVE<br/>BATTERY TERMINAL DISCONNECTION/CONNECTION.)</li> <li>Switch the ignition to ACC or ON (engine off or on).</li> <li>360°view monitor switch ON.</li> <li>Is rear mount camera image output normally?</li> </ul> | No  | Verify the malfunction symptom<br>in the symptom troubleshooting<br>chart and perform the other<br>applicable malfunction<br>diagnosis.<br>(See TROUBLESHOOTING INDEX<br>[360°VIEW MONITOR SYSTEM].) |
|      |                                                                                                    |     |                                                                                                    |

| Step | Inspection                                                                                                    |     | Action               |
|------|----------------------------------------------------------------------------------------------------|-----|----------------------|
| 7    | VERIFY 360°VIEW MONITOR CONTROL MODULE B+ POWER                                                                                                    | Yes | Go to the next step. |
|      | <ul> <li>SUPPLY VOLIAGE</li> <li>Switch the ignition off.</li> <li>Disconnect the negative battery terminal. (See NEGATIVE<br/>BATTERY TERMINAL DISCONNECTION/CONNECTION.)</li> <li>Disconnect the 360°view monitor control module<br/>connector.</li> <li>Connect the negative battery terminal. (See NEGATIVE<br/>BATTERY TERMINAL DISCONNECTION/CONNECTION.)</li> <li>Switch the ignition ON (engine off or on).</li> <li>Measure the voltage at 360°view monitor control module<br/>terminal A (wiring harness-side).</li> </ul> |     |                      |

• Is the voltage B+?

| Step | Inspection                                                                                                    |     | Action                                                                                                    |
|------|----------------------------------------------------------------------------------------------------|-----|----------------------------------------------------------------------------------------------------|
|      |                                                                                                    | Yes | Go to the next step.                                                                                                    |
| 11   | VERIFY IF MALFUNCTION CAUSE IS SHORT CIRCUIT TO<br>GROUND IN WIRING HARNESS BETWEEN PARKING ASSIST<br>UNIT (OPTICAL) AND SIDE CAMERA<br>• Verify that the side camera and 360°view monitor control<br>module connectors are disconnected.<br>• Inspect for continuity between the following wiring harness<br>terminals (vehicle wiring harness side) and body ground.<br>— Side camera terminal A<br>— Side camera terminal G<br>— Side camera terminal F<br>— Side camera terminal B<br>• Is there continuity? | No  | <ul> <li>Refer to the wiring diagram<br/>and verify if there is a common<br/>connector between the following<br/>terminals.</li> <li>— 360°view monitor<br/>control module terminal<br/>M and side camera<br/>terminal A (RH)</li> <li>— 360°view monitor<br/>control module terminal<br/>N and side camera<br/>terminal G (RH)</li> <li>— 360°view monitor<br/>control module terminal<br/>O and side camera<br/>terminal F (RH)</li> <li>— 360°view monitor<br/>control module terminal P<br/>and side camera terminal<br/>B (RH)</li> <li>— 360°view monitor<br/>control module terminal Y<br/>and side camera terminal<br/>A (LH)</li> <li>— 360°view monitor<br/>control module terminal Z<br/>and side camera terminal<br/>A (LH)</li> <li>— 360°view monitor<br/>control module terminal Z<br/>and side camera terminal<br/>A (LH)</li> <li>— 360°view monitor<br/>control module terminal Z<br/>and side camera terminal<br/>A (LH)</li> <li>— 360°view monitor<br/>control module terminal A<br/>A and side camera<br/>terminal F (LH)</li> <li>— 360°view monitor<br/>control module terminal<br/>AA and side camera<br/>terminal B (LH)</li> <li>• Go to Step 13.</li> </ul> |
| 12   | INSPECT SIDE CAMERA<br>• Inspect the side camera. (See SIDE CAMERA INSPECTION.)<br>• Is the side camera normal?                                                                                                    | Yes | Replace the 360°view monitor<br>control module, then go to the<br>next step.<br>(See 360°VIEW MONITOR<br>CONTROL MODULE<br>REMOVAL/INSTALLATION.)                                                                                                    |
|      |                                                                                                    | No  | Replace the side camera, then<br>go to the next step.<br>(See SIDE CAMERA<br>REMOVAL/INSTALLATION.)                                                                                                    |